## 4 – Change default passwords

As indicated in the last Wizard screen, please change the following default passwords. **Default Passwords** 

| <ul> <li>Web Dashboa</li> </ul> | ard      |
|---------------------------------|----------|
| Username:                       | admin    |
| Password:                       | password |

| 0 | Console Access |          |
|---|----------------|----------|
|   | Username:      | admin    |
|   | Password:      | password |

## **Change Web Credentials**

Connect your browser to the IP address or to the previously assigned machine name. Carry out the following steps:

- $\circ\,$  Login with the default credentials
- $\circ\,$  Click on System, and therefore, User Management
- $\circ\,$  Edit the user admin
- $\circ\,$  Change the password for admin
- $\circ\,$  Click on the save when done.
- $\circ$  Click Logout

It will be necessary to login again with new credentials.

| Home System Reports Quarantine Search                         | LIBRAESVA<br>EMAIL SECURITY                                                                                                    |                                           | 080   |
|---------------------------------------------------------------|----------------------------------------------------------------------------------------------------|-------------------------------------------|-------|
| Appliance 👻 Mail Transport 👻 Content Analysis 👻               | Authentication 🚽 High Availab                                                                                                    | vility 🗸                                  |       |
| User List Multi Domain Admins LDAP Import O365 Import         | Web Portal Authentication<br>LDAP Configuration<br>Office 365 Configuration<br>POP3 Auth Configuration<br>IMAP Auth Configuration | orks Authorized Devices                   |       |
| User List Users can change their own Spam Settings: Yes  Save | Threat Remediation Connector<br>Cofense Connector                                                                                 |                                           |       |
| New 🔎 Search 🔣 Export 💼 Delete selected 🕞 Delete All En       | User Management                                                                                                    |                                           |       |
| Username Ful                                                  | Authentication Test Tool                                                                                                    | uarantine<br>Report – External Identifier |       |
|                                                               | Auministrator                                                                                                    | No                                        | 🤌 🔎 💼 |
|                                                               | Administrator                                                                                                    | No                                        | 🥖 🔎 💼 |

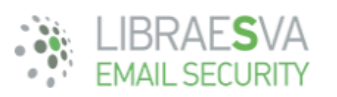

| Home      | System        | Reports        | Quarantine      | e Search      |                       |                                                                                  |                       |       |
|-----------|---------------|----------------|-----------------|---------------|-----------------------|----------------------------------------------------------------------------------|-----------------------|-------|
| Applian   | ce 👻 Ma       | il Transport   | Content         | Analysis 👻    | Authentication -      | High Availability 👻                                                              |                       |       |
|           |               |                |                 |               | User Manager          |                                                                                  |                       |       |
| User List | Multi Dom     | ain Admins     | LDAP Import     | O365 Import   | Auto Populate Users   | Safe Learn Networks                                                              | Authorized Devices    |       |
| User L    | User List     |                |                 |               |                       |                                                                                  |                       |       |
| Users o   | an change the | eir own Spam S | ettings: Yes    | \$ Save       |                       |                                                                                  |                       | ,     |
| C Ne      | w 🔎 Search    | Resport        | Delete selected | Delete All En | tries 🛃 Text Import 🥳 | Digest Report Options                                                            | ? Help                |       |
|           |               | Usern          | ame             | ↓ Full        | I Name Type           | <ul> <li>▲ Spam</li> <li>▲ Quarant</li> <li>→ Score</li> <li>→ Report</li> </ul> | t External Identifier |       |
| +         |               |                |                 | 100           | Administra            | tor No                                                                           |                       | A 🖉 🖉 |

| Edit record             | ×                                                 |  |
|-------------------------|---------------------------------------------------|--|
| User Properties         |                                                   |  |
| Full Name:              | Admin 🕡                                           |  |
| Password:               | Leave empty to keep previous password.            |  |
| Confirm Password:       | Leave empty to keep previous password.            |  |
| Туре:                   | Administrator                                     |  |
| Spam Checks:            | Yes 🛊                                             |  |
| Spam Score:             | 4<br>Leave empty to use default                   |  |
| HiSpam Score:           | 10<br>Leave empty to use default                  |  |
| Quarantine Report:      | Send Daily Digest Report?                         |  |
| Quarantine Email:       | Quarantine Digest Report Recipient                |  |
| Quarantine Actions:     | Mark for Release                                  |  |
| Quarantine Msg Preview: | Allow Message Body preview from Quarantine Report |  |
| Schedule Delivery at:   | 09.00                                             |  |
| Additional delivery at: | Not Set                                           |  |
| Additional delivery at: | Not Set                                           |  |
| Additional delivery at: | Not Set                                           |  |
|                         | Save Cancel                                       |  |

## Change Console Credentials

Open your Hypervisor console:

- $\circ\,$  login with the above default credentials
- $\circ\,$  Select Option 9, Change Console Admin Password
- $\circ\,$  Enter and confirm the new console password

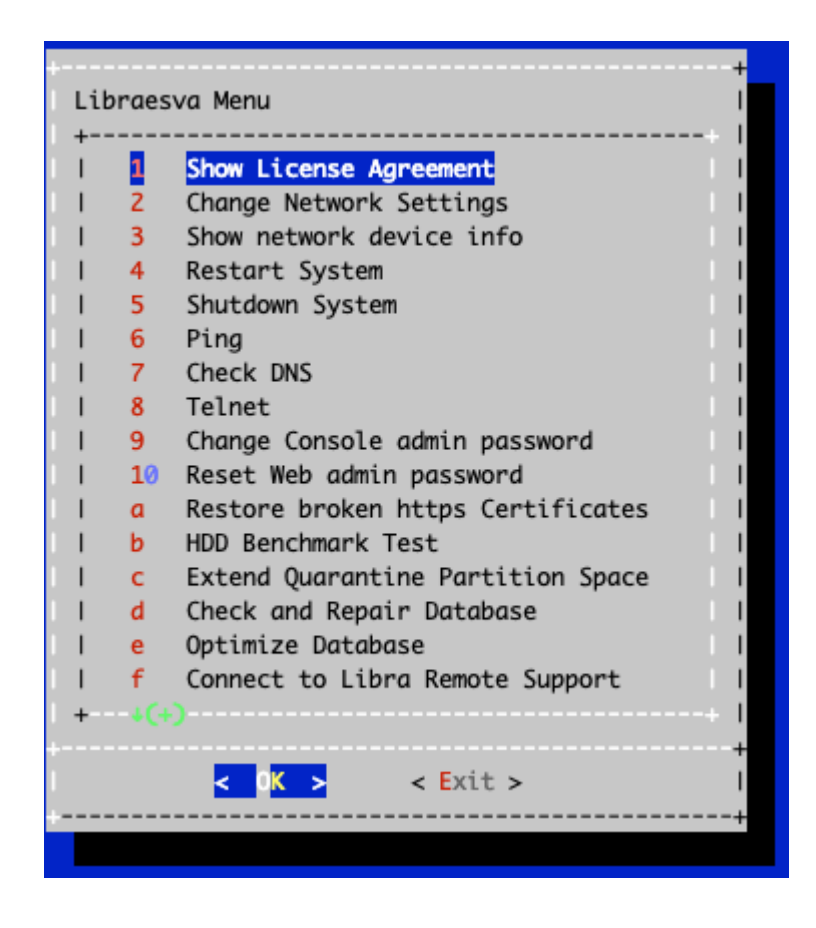

**×NOTE**: from this menù you have the option 10 to reset web admin to it's defaults.